## ISTRUZIONI DI PAGAMENTO PAGOPA

Per effettuare un pagamento spontaneo il candidato dovrà collegarsi all'indirizzo Piemontepay: <u>https://pay.sistemapiemonte.it/epayweb/</u>

I passi da seguire sono i seguenti:

- Cliccare su: VUOI EFFETTUARE UN PAGAMENTO SPONTANEO : Paga con PiemontePay
- Fase 1: RIFERIMENTO
- ENTE: COMUNE DI NUCETTO
- PAGAMENTO : TASSE CONCORSI
- Fase 2: DATI PERSONALI. Inserire importo tassa di concorso pari a 10 €
- Aggiungere Note: "Concorso per n. 1 Geometra".
- Selezionare "Prosegui" per confermare i dati e accedere alla pagina di PagoPA dove completare il pagamento.
- Entrare con SPID e seguire la procedura del pagamento
- Stampare la ricevuta di pagamento che arriverà all'indirizzo mail inserito ad inizio della procedura e allegarla in formato pdf alla domanda on line

Qualora il link non fosse raggiungibile, provare il seguente link: https://pay.sistemapiemonte.it/epayweb/accessoLibero/pagaSenzaIuv/riferimenti

Si fa presente che il costo della transazione di PAGOPA è pari indicativamente a 1,00 €